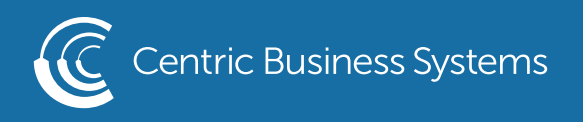

## SHARP PRODUCT QUICK QUIDE

## HOW TO ENABLE FAX CONFIRMATION PAGE

To obtain the IP Address:

- Press the "Settings" button on the machine's screen
- Select "Network Settings"
- Type in the administrator password (password: admin)
- Copy down the "IPv4 Address"

From your Computer:

- Type machine's IP address into an internet web browser.
- Log in as the administrator (Default password is admin)

← → C ☆ ③ 192.168.168.138

## • Select System Settings

INFO@CENTRICBIZ.COM

• Select Image Send Settings

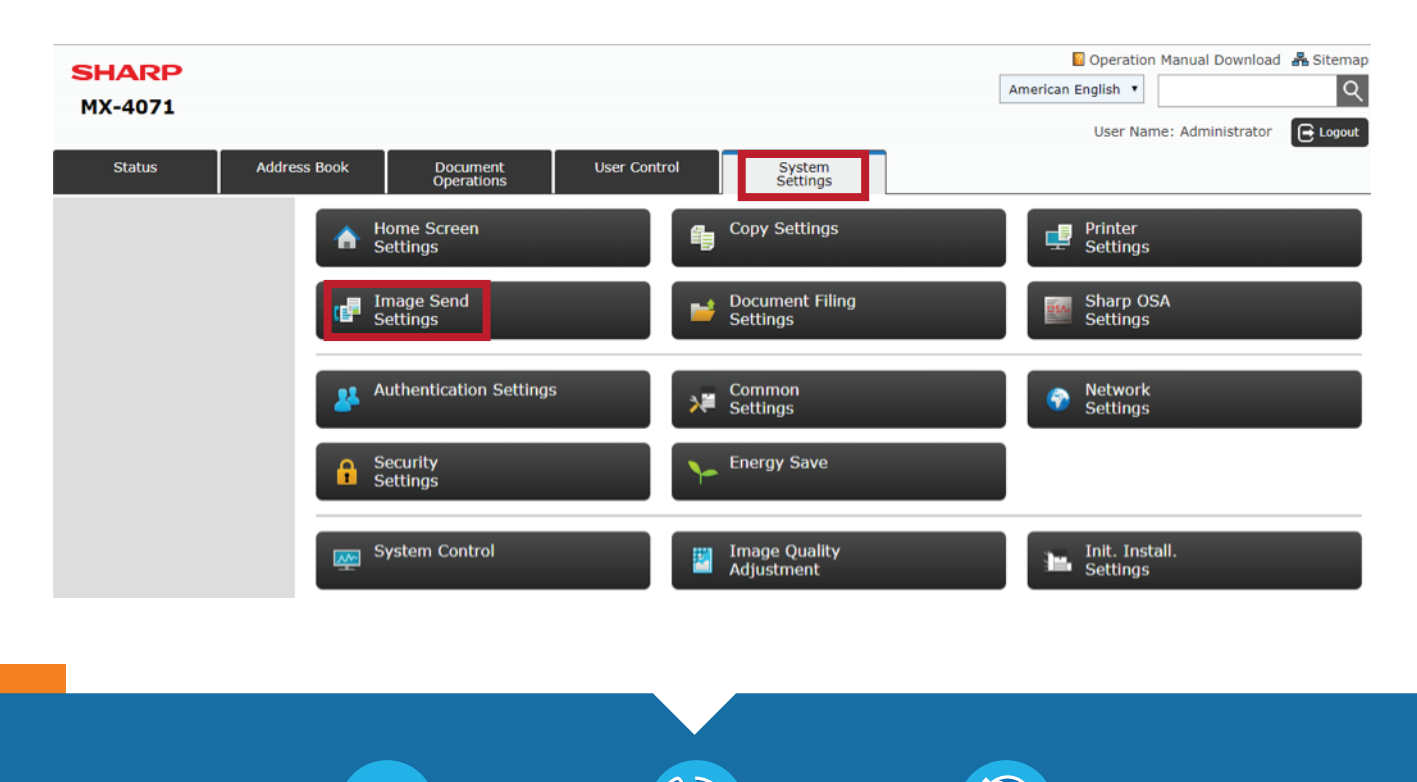

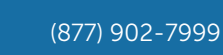

CENTRICBIZ.COM

## • Select Fax Settings

| Image Send Settings                   |                             |              |                     |
|---------------------------------------|-----------------------------|--------------|---------------------|
|                                       |                             |              | 🔁 Back to Menu List |
| Common<br>Settings                    | Scan Settings               | Fax Settings |                     |
| Fax Data Receive<br>/Forward (Manual) | Inbound Routing<br>Settings |              |                     |

- Select {Condition Settings} on the left menu
- Login as admin, password is admin by default.
- Scroll down to find the Transaction Report Print Select Setting, change Single Sending to Print Out All Report
- Just above that change the Original Print on Transaction Report to Print Out All Report if you would like a screenshot of the front page of your fax to be on your confirmation page.
- Click Submit at the top or bottom of the page.

| ← → C ☆ ③ Not secure   192.168.1.126/send_fax_default.html# |                                              |                         |  |  |
|-------------------------------------------------------------|----------------------------------------------|-------------------------|--|--|
| SHARP<br>MX-3071                                            |                                              |                         |  |  |
| Status Addre                                                | ess Book Document User Control<br>Operations | System<br>Settings      |  |  |
| Image Send Settings                                         |                                              | 2 (0-3)                 |  |  |
| Fax Settings                                                |                                              |                         |  |  |
| Condition Settings                                          |                                              |                         |  |  |
| Send Settings                                               | Original Print on Transaction Report:        | Print Out All Report    |  |  |
| Receive Settings                                            |                                              |                         |  |  |
| Fax Polling Security<br>F-Code Memory Box                   | Transaction Report Print Select Setting:     |                         |  |  |
| ,                                                           | Single Sending:                              | Print Out All Report    |  |  |
|                                                             | Broadcasting:                                | Print Out All Report    |  |  |
|                                                             | Receiving:                                   | No Printed Report       |  |  |
|                                                             | Confidential Reception:                      | Print Out Notice Page • |  |  |